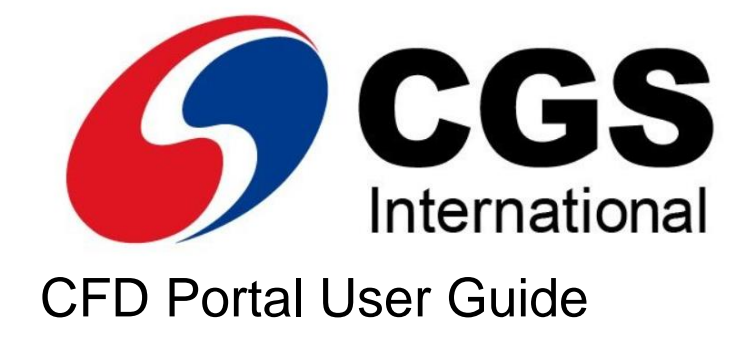

# TABLE OF CONENTS

| No | Content                 | Page |
|----|-------------------------|------|
| 1  | Register for CFD Portal | 3    |
| 2  | Retrieve username       | 7    |
| 3  | Reset password          | 9    |
| 4  | Delink your 2FA device  | 12   |
| 5  | Setup 2FA               | 15   |

# CONTACT US

For further enquiries, kindly contact the dealing desk at:

Email: <u>futuresbroking.my@cgsi.com</u>

Tel: +603-2635-8908 or +603-2635-9777

## **Register for CFD Portal**

To start registration, click on the registration link provided in email. *Note:* registration link valid for 72 hours only.

1. Input username and display name on the registration page.

| Regis              | tration for CFD Portal                                          |
|--------------------|-----------------------------------------------------------------|
|                    | Step 1 of 4                                                     |
| To complete<br>the | e your registration, please provid<br>he following information: |
| Username*          | 0                                                               |
| Between 8          | to 15 characters.                                               |
| Display nar        | me* 😡                                                           |
|                    |                                                                 |
| Between 5          | to 20 characters.                                               |
|                    | Next                                                            |

2. Select "No" if you would like to keep the correspondence email address same as your daily CFD statement. If you click "Yes", please input another email address that is different from your correspondence email.

| Registration for CFD Portal          |
|--------------------------------------|
| Step 2 of 4                          |
| Your current correspondance email is |
| joh**oe@example.com.                 |
| Exception of daily CFD statements    |
| Do you want to use another email?"   |
| O Yes                                |
| <ol> <li>No</li> </ol>               |
| Next                                 |
|                                      |

3. Create your password.

| Registra                        | ation for CFD Portal           |
|---------------------------------|--------------------------------|
|                                 | Step 3 of 4                    |
| Password req                    | quirements:                    |
| • at least 8                    | characters                     |
| · at least or                   | ne uppercase letter (e.g. "A") |
| <ul> <li>at least or</li> </ul> | ne lowercase letter (e.g. "a") |
| · at least on                   | ne digit (e.g. *1*)            |
| Password*                       |                                |
| Confirm pass                    | word*                          |
| *******                         |                                |
|                                 | Next                           |
|                                 | Back                           |

4. Choose your verification method. If you select "By Phone", you will be directed to a page to select phone appointment date and time.

| Registration for CFD Portal                                                      |
|----------------------------------------------------------------------------------|
| Step 4 of 4                                                                      |
| Hi John doe,<br>Please select a verification method to<br>confirm your identity. |
| O By SMS (+65 **** 1234)                                                         |
| O By Phone                                                                       |
| Next                                                                             |
| Back                                                                             |

5. Input OTP received via SMS or via support phone call.

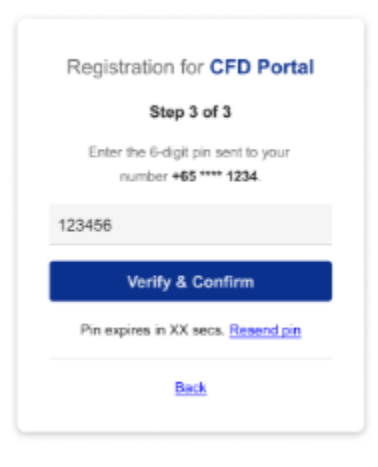

6. Select your preferred authenticator application.

| S      | etup 2FA for CFD Portal                 |
|--------|-----------------------------------------|
|        | Step 1 of 2                             |
| For se | ecurity reasons, 2 factor               |
| authe  | ntication(2FA) will be used for all you |
| future | logins to CFD portal.                   |
| Үри п  | nay download and use authenticator      |
| apps   | such as Microsoft Authenicator or       |
| Goog   | le Authenticator.                       |
|        | Microsoft Authenticator                 |
|        | Google Authenticator                    |
|        | Others                                  |

7. Scan QR code or copy the unique code to link to your authenticator application on your mobile phone.

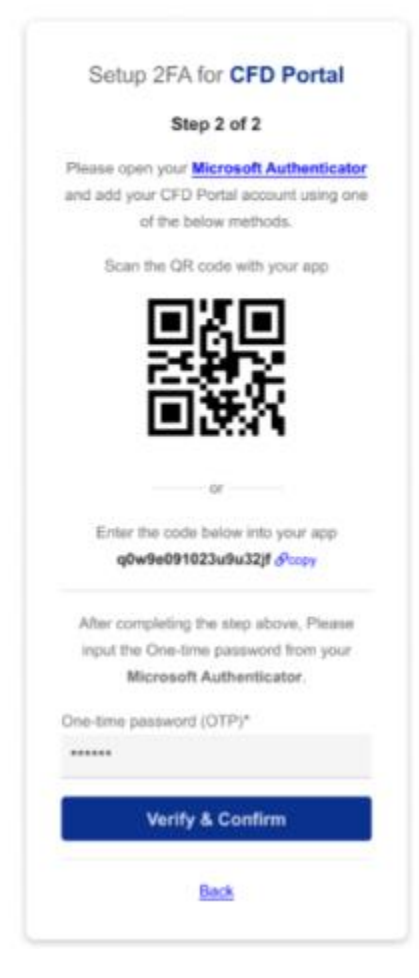

8. 2FA set up is completed and you can immediately login to your CFD portal.

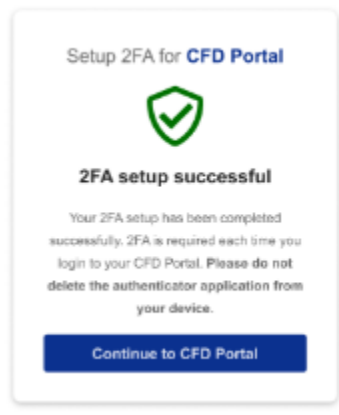

#### Retrieve username

If you have forgotten your CFD Portal Username, please follow these steps to retrieve the Username via email.

1. Go to CFD portal login page and click on "Can't log in?".

| Log       | gin to CFD Portal |  |
|-----------|-------------------|--|
| Username* |                   |  |
| JohnDoe   |                   |  |
| Password* |                   |  |
| *****     |                   |  |
|           | Login             |  |
|           | Can't log in?     |  |

2. Select option "Retrieve Username".

| <ul> <li>Retrieve Username</li> <li>Reset Password</li> <li>Delink 2FA</li> </ul> |  |
|-----------------------------------------------------------------------------------|--|
| <ul> <li>Reset Password</li> <li>Delink 2FA</li> </ul>                            |  |
| O Delink 2FA                                                                      |  |
|                                                                                   |  |
| Next                                                                              |  |
|                                                                                   |  |

3. Input email address that was used as correspondence email at time of CFD portal registration.

| R     | etrieve username for CFD<br>Portal                              |
|-------|-----------------------------------------------------------------|
| To re | trieve your username, please input your<br>correspondance email |
| Corre | espondance email*                                               |
|       | Retrieve username                                               |
|       | Back                                                            |

4. Receive username on your email.

| Retrieve     | Portal                                |
|--------------|---------------------------------------|
|              |                                       |
| Usern        | ame sent to email                     |
| Your user    | name has been sent to your            |
| corresponda  | nce email if you have an activ        |
| account with | ail, please <mark>contact us</mark> . |
| Gith         |                                       |

#### **Reset password**

If you have forgotten your CFD Portal Password, please follow these steps to reset the password. If you do not have the complete information below or receive an error message during the password reset process, please contact our support team for assistance.

- Linked 2FA device
- Username
- Correspondence email
- 1. Go to CFD Portal Login page and click on "Can't log in?".

| Logi      | in to CFD Portal |
|-----------|------------------|
| Username* |                  |
| JohnDoe   |                  |
| Password* |                  |
| *****     |                  |
|           | Login            |
|           | Can't log in?    |
|           |                  |

2. Select option "Reset Password".

| Car                             | n't log in? |
|---------------------------------|-------------|
| O Retrieve Use                  | ername      |
| <ul> <li>Reset Passw</li> </ul> | vord        |
| O Delink 2FA                    |             |
|                                 | Next        |
| <u>c</u>                        | So to login |

3. Input required details in Reset Password screen.

| Reset password for<br>CFD Portal                                                                                   |
|----------------------------------------------------------------------------------------------------|
| Step 1 of 3                                                                                                    |
| 2FA is required for password reset. If you<br>do not have access to your 2FA device,<br>please <u>contact us</u> . |
| Username*                                                                                                    |
|                                                                                                    |
| Correspondence email*                                                                                              |
|                                                                                                    |
| Next                                                                                                    |
| Back                                                                                                    |

4. Input One Time Password from your authenticator application.

|          | Step 2 of 3                       |
|----------|-----------------------------------|
| To verif | y your identity, please enter you |
| 2        | FA's One-time password.           |
| 123456   |                                   |
|          | Verify & Confirm                  |

5. Input your new password.

|                            | Reset password for                  |
|----------------------------|-------------------------------------|
|                            | CFD Portal                          |
|                            | Step 3 of 3                         |
| Passwor                    | d requirements:                     |
| • at lea                   | st 8 characters                     |
| <ul> <li>at lea</li> </ul> | ist one uppercase letter (e.g. *A*) |
| • at lea                   | st one lowercase letter (e.g. "a")  |
| • at lea                   | ist one digit (e.g. *1")            |
| • cann                     | ot be the same as your last 5       |
| pass                       | words                               |
| Passwor                    | d*                                  |
| •••••                      |                                     |
| Confirm                    | password*                           |
| ******                     |                                     |
|                            | Next                                |

6. Password reset complete.

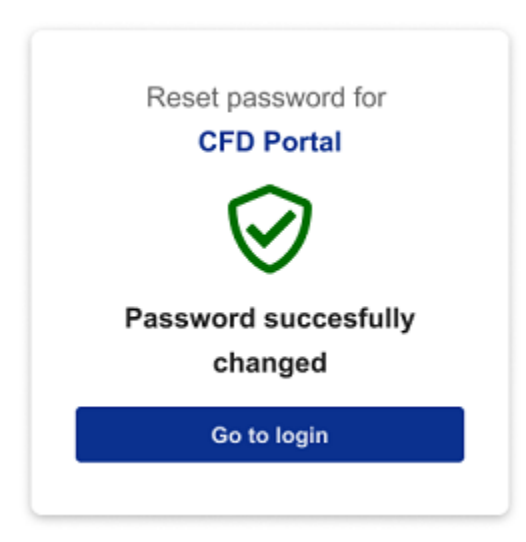

## **Delink your 2FA Device**

If you have lost or changed your mobile phone, please follow these steps to delink the existing 2FA device, and relink your new device. If you do not have the complete information below or receive an error message during the process, please contact our support team for assistance.

- Password
- Username
- Correspondence Email
- 1. Go to CFD Portal Login page and click on "Can't log in?"

| 209       |       |  |
|-----------|-------|--|
| Username* |       |  |
| JohnDoe   |       |  |
| Password* |       |  |
|           | Login |  |
|           |       |  |

2. Select option "Delink 2FA".

| Ca                             | n't log in? |
|--------------------------------|-------------|
| O Retrieve Us                  | ername      |
| O Reset Pass                   | word        |
| <ul> <li>Delink 2FA</li> </ul> |             |
|                                | Next        |
|                                | So to login |

3. Input required details in Delink 2FA screen

|             | Delink 2FA for<br>CFD Portal |        |
|-------------|------------------------------|--------|
| Username*   |                              |        |
|             |                              |        |
| ▲ Usernam   | e is required.               |        |
| Corresponde | ence email*                  |        |
|             |                              |        |
| ▲ Correspo  | ondence email is requ        | iired. |
|             | Next                         |        |
|             | Back                         |        |
|             |                              |        |

4. Check your email and click on link to complete delink of 2FA device.

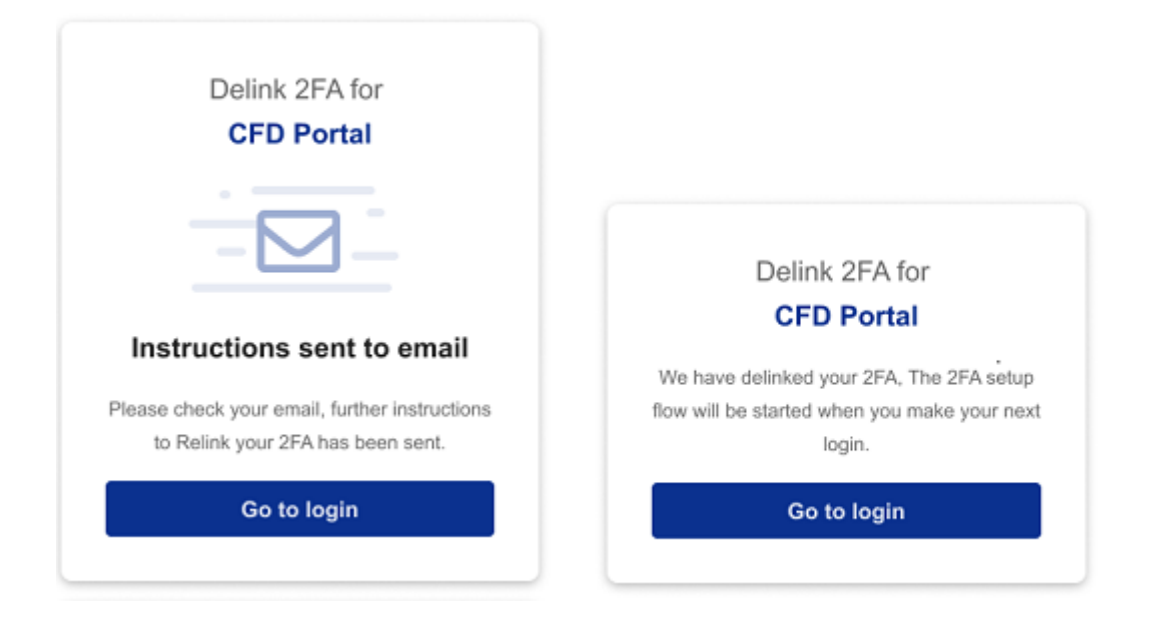

5. Login & link your new device. Refer to "Set up 2FA" for more details.

|        | Login to CFD Portal |
|--------|---------------------|
| Userna | me*                 |
| John   | Doe                 |
| Passwo | ord*                |
|        | Login               |
|        | Can't log in?       |
|        |                     |

#### Set up 2FA

Upon successfully delinking your 2FA, the next login will require you to relink your 2FA with your CFD Portal ID.

1. Log into CFD Portal using your username and password created at time of registration.

| Login to CFD Portal |  |
|---------------------|--|
| Username*           |  |
| JohnDoe             |  |
| Password*           |  |
| Login               |  |
| Can't log in?       |  |
|                     |  |

2. Select your preferred authenticator application.

| -                                                                                                    | Setup 2FA for CFD Portal |
|----------------------------------------------------------------------------------------------------|--------------------------|
|                                                                                                    | Step 1 of 2              |
| For security reasons, 2 factor<br>authentication(2FA) will be used for all your<br>future logins to CFD portal.<br>You may download and use authenticator<br>apps such as <u>Microsoft Authenicator</u> or<br><u>Google Authenticator</u> . |                          |
|                                                                                                    | Microsoft Authenticator  |
|                                                                                                    | Google Authenticator     |
|                                                                                                    |                          |

3. Scan QR code or copy the unique code to link to your authenticator application.

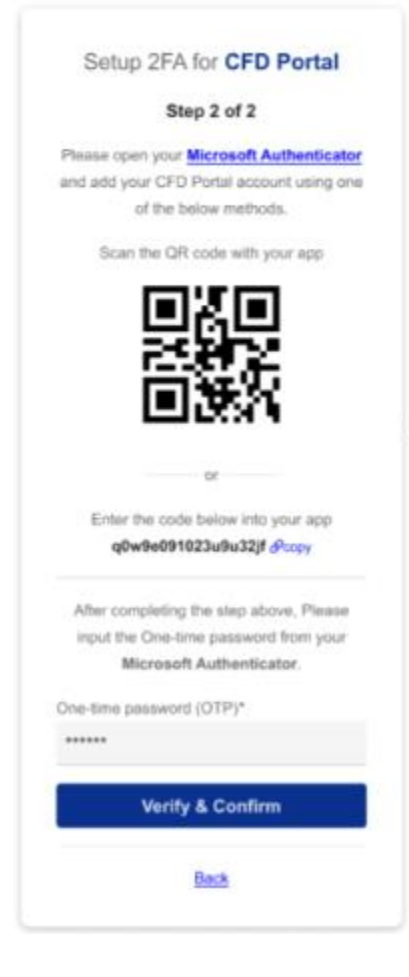

4. 2FA setup is completed and you can immediately login to your CFD portal.

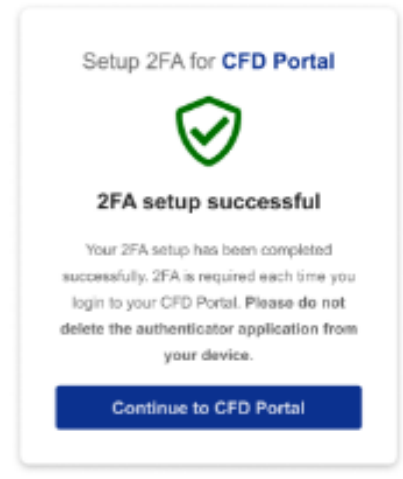